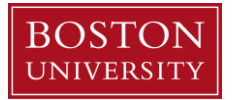

## **Cash Upload Template Instructions**

Click <u>here</u> to go to BUworks Cashier Upload File help resource website page (view of transactional screenshots) or copy and paste this URL to your browser: <u>http://www.bu.edu/tech/support/buworks/help/finance/buworks-cashier-upload-file/</u>.

You can also access the website page by logging into the <u>BUworks Central Portal</u>. On the <u>Home</u> tab click on the <u>Help</u> <u>Guides</u> link, then select <u>View available Finance Help Resources</u> and click on <u>Cashier Upload File</u>.

1. Deposits can be made at Bank of America, Metro, and Chase. Each deposit location has its own unique GL account which is located on line 3, column F on the templates below to record the deposited revenue. Select the appropriate template for the cashier transaction type. If a cashier template for your department's transaction type is not available below, contact Cashier Services cashier@bu.edu or 617-353-3896.

## Charles River Campus -

- Bank of America Deposit Cash and Check
- <u>Chase Cash and Check</u>
- Petty Cash Replenishment

## Medical Campus -

- Metro Credit Union Deposit
- Petty Cash Replenishment

Important - Enter the <u>ASSIGNED</u> GL Account(s) and Cost Objects for the department.

If you have any questions, contact Cashier Services at 617-353-3896 or <u>cashier@bu.edu</u>.

Information - Note, these templates are just examples. Each template will have to be edited depending on the department business needs and transaction type.

2. Fill out the system required fields on your new template workbook. Most of the fields have already been filled in.

\* Header row (row 2) only requires data to be entered in Columns A, B, C, D and E. \*\* Line Item row (row 3+) requires data to be entered in Columns A, B, F, G, H, I and P.

| Columns | Name    | Description                                                                                                    |
|---------|---------|----------------------------------------------------------------------------------------------------|
| Α       | Group # | Enter a group number of your choice.                                                                                                    |
|         |         | <ul> <li>The Group Number:</li> <li>Is a system required field.</li> <li>Is assigned by User (Submitter).</li> <li>Maximum length is three (3) characters.</li> <li>One group number is assigned per Cashier upload transactions</li> <li>The system recognizes the group number as one transaction entry.</li> </ul> |

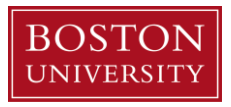

| В   | Rcd Type | Enter type of record: H – Header or I - Line Item.                                                           |
|-----|----------|----------------------------------------------------------------------------------------------------|
|     |          | Every record* must have:                                                                                     |
|     |          | One header line entry                                                                                        |
|     |          | <ul> <li>Two (2) or more line items entered on the "Line Item" records.</li> </ul>                           |
|     |          | <ul> <li>One debit entry and one credit entry.</li> </ul>                                                    |
| С   | Date     | Enter the document date in this column.                                                                      |
|     |          | <ul> <li>Is a system required cell entry.</li> </ul>                                                         |
|     |          | <ul> <li>A date is only required on the Header line row (Record Type - H).</li> </ul>                        |
|     |          | • Enter in this format: MMDDYYYY (i.e., April 30, 2018 – 04302018).                                          |
|     |          | <ul> <li>Do not include dashes or slashes</li> </ul>                                                         |
|     |          | Two (2) characters must be entered for month and day.                                                        |
|     |          | Leading zero must be entered (i.e., January - 01).                                                           |
|     |          | • Place and enter an '(apostrophe) before the zero to ensure format converts                                 |
|     |          | propeny (i.e., January – 01).                                                                                |
| D   | Doc Type | The <b>Document Type</b> is always " <b>YC</b> – Cashier Upload" transaction type.                           |
|     |          | Document type " <b>YC</b> " is only required on the header line item " <b>H</b> " in "column B."             |
| E   | Hdr Text | Enter a description of the Cashier Deposit or Petty Cash replenishment group record entry                    |
| _   |          | <ul> <li>This column field is an "Optional" field but entry is recommended.</li> </ul>                       |
|     |          | The maximum number of characters is 25.                                                                      |
|     |          |                                                                                                    |
|     |          | Additional details can be entered on the Line Item text area (column P).                                     |
| F   | GL Acct  | Enter the general ledger (GL) account.                                                                       |
|     |          |                                                                                                    |
|     |          | When using a balance sheet account (GL Accounts with leading numerical digits                                |
|     |          | 1XXXXX, 2XXXXX, or 3XXXXX), the Fund (column M), Grant (column N) and Business                               |
|     |          | Area (columns O) are <u>required</u> .                                                                       |
|     |          | For a list of appropriate Petty Cash GL Accounts click here or copy and paste this                           |
|     |          | link into your browser: http://www.bu.edu//tech/files/2017/08/FI_QRG_Petty-Cash-GL-                          |
|     |          | Accounts_ZCashUpload.pdf.                                                                                    |
| G   | PK       | Enter Posting Key. Identifies whether the line item is a Debit or a Credit entry.                            |
|     |          | • 40 - Debit entry                                                                                           |
|     |          | • 50 - Credit entry                                                                                          |
| н   | Amount   | Enter the dollar value or amount of this line item in this field.                                            |
|     |          |                                                                                                    |
|     | Cost Obj | Enter the Cost Object (Cost Center, Internal Order or WBS element).                                          |
|     |          | <b>Cost Object</b> is <u>only required</u> when using <b>GL Income</b> or <b>Expense</b> account. (column F) |
|     |          |                                                                                                    |
| L K |          | Not Applicable – this row does not require data to be entered for Cashier entries.                           |
|     |          | Not Applicable – this row does not require data to be entered for Cashier entries.                           |
| M   | Fund     | Foter the <b>SAP Fund</b> number                                                                             |
|     |          |                                                                                                    |

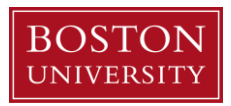

|   |            | A "Fund" entry is required when using a balance sheet account.                                                      |
|---|------------|----------------------------------------------------------------------------------------------------|
|   |            | • A Fund number is always required for a Petty Cash fund transaction.                                               |
|   |            |                                                                                                    |
|   |            | Use the Acct XWalk (Account Crosswalk) tool to find your departments Fund.                                          |
|   |            | For instructions on how to use the Associat VMalk tool, slick hore                                                  |
|   |            | For a list of upcoming training coscions, click here.                                                               |
|   |            |                                                                                                    |
| N | Grant      | Enter relevant category: GRANT or GRANTNR in this field.                                                            |
|   |            |                                                                                                    |
|   |            | A Balance Sheet account <u>requires</u> an entry in the "Grant" cell.                                               |
|   |            | CPANT Grant (research related account)                                                                              |
|   |            | GRANT – Grant (lesearch related account)     GRANTNP Grant Not Relevant (not a research account)                    |
|   |            | • GRANTINK – Grant Not Relevant (not a research account)                                                            |
| 0 | BA         | Enter the Business Area associated with the Cost Object (Cost Center, Internal Order or                             |
|   |            | WBS element).                                                                                                    |
|   |            |                                                                                                    |
|   |            | A Balance Sheet account <u>requires</u> an entry in the "Business Area" cell.                                       |
|   |            | Business Area codes:                                                                                                |
|   |            | 1CRC – Charles River Campus                                                                                         |
|   |            | • 2MED - Medical Research Campus                                                                                    |
|   |            | • 3NBL – NEIDL                                                                                                    |
|   |            | 8SUB - Subsidiaries                                                                                                 |
|   |            | 9TRS – Treasury Business Area                                                                                       |
|   |            |                                                                                                    |
| Р | Item Text  | Enter a text description of the Cashier upload transaction entry.                                                   |
|   |            | An entry is required in this field                                                                                  |
|   |            | An entry is required in this field.     This information will display on <b>BW</b> , and <b>WebCIII ECC</b> reports |
|   |            | • This information will display on <b>BW</b> , and <b>WebGOTECC</b> reports.                                        |
|   |            | • The maximum character length is may (50).                                                                         |
| Q | Assignment | Only enter merchant number for credit cards (MC/VS, DISC or AMEX).                                                  |
|   | _          |                                                                                                    |
|   |            | Please contact Cashier Services if you don't know your merchant number.                                             |
|   |            | 617-353-3896 or <u>cashier@bu.edu</u>                                                                               |
| R | NA         | Not Applicable – this row does not require data to be entered for Cashier entries.                                  |
|   |            |                                                                                                    |

## D Tips -

Before, saving the *Excel* spreadsheet and uploading the Text tab-delimited file:

- ✓ Confirm the *Excel* worksheet cells are in the right format before saving.
  - Confirm the leading zeros did not drop when converting the file.
    - Place an '(apostrophe) before leading zero (i.e. '05092017 MMDDYYYY or "005 XXX).
- It is recommended for changes to be made to the *Excel* worksheet, to ensure the cell format is not jeopardized.
   You will need to re-save the changed *Excel* file format to Text (tab-delimited) to upload.
- ✓ Use NotePad++ to validate and confirm file format: <u>https://notepad-plus-plus.org/.</u>

Boston University Office of the Comptroller Cashier Services 25 Buick Street, Suite 130 Boston, Massachusetts 02215 T 617-353-3896 cashier@bu.edu http://www.bu.edu/cfo/comptroller/departments/cashier/

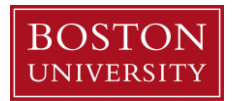

- Save the *Excel* file, the file name should have no blank spaces to avoid system error messages. Save a copy of your *Excel* file for your records.
   Delete row 1 (column title row) and Save the file as a Text file (tab-delimited file).
- 4. You are now ready to upload the Cashier file, follow the six steps below to upload the file.
  - 1. Log into the BUworks Central portal.
  - 2. Go to the WebGUI tab and select and click on ECC System link.
  - 3. In the command box, type "ZCASHUPLOAD" or access the transaction code by clicking on the "Cashier Submitter" folder.
    - If you do not have a command box, click on the arrow and the command box will appear.
  - 4. Browse for the text file you created.
  - Run (Execute button) with "Test Mode" first to validate and check file. If the upload is successful, click the Back button and uncheck the "Test Mode" box and re-run (Execute button) to initiate the Cashier upload workflow.
  - 6. Click the **Execute** button to run upload file.

If you're interested in learning more about **SAP** Finance role, transactions and navigating within the **WebGUI ECC** system, <u>click here</u> to register for a the **Introduction to WebGUI FI** training session.

To view the training overview and presentation click on the links.

- 5. Print the entry and forward to Cashier Services, Metro Credit Union, or Bank of America to start the approval process. Follow the seven steps below to print the cashier transaction entry.
  - 1. Click on "Display successfully processed records" button.
  - 2. Click on the "Magnify Glass" Icon next to the Cashier document number.
  - 3. Go to the Menu button, select Document and click on Print Preview. If necessary "Optimize width" to view print layout required for Cashier document entry.
    - Go to Menu button select Settings then Columns and click on Optimize Width.
  - 4. Next, go to your internet browser print options.
  - 5. Make sure to change orientation to landscape to display entry in one page
  - 6. Print the document and attach your supporting documentation.
  - 7. Forward or walk over the printout and supporting documentation to Cashier Services, Metro Credit Union or Bank of America for Cashier Services approval.